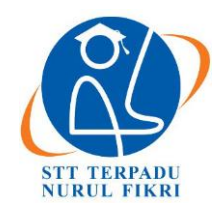

# Jurnal Informatika Terpadu

https://journal.nurulfikri.ac.id/index.php/JIT ISSN ONLINE : 2460-8998

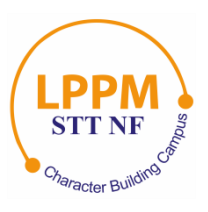

# IMPLEMENTASI NETWORK MONITORING SYSTEM TERINTEGRASI DENGAN TICKETING SYSTEM MENGGUNAKAN NAGIOS DAN OSTICKET

Debi Onas Saputra<sup>1</sup>, Henry Saptono<sup>2</sup>

<sup>1, 2</sup>Teknik Informatika, Sekolah Tinggi Teknologi Terpadu Nurul Fikri Jakarta Selatan, DKI Jakarta, Indonesia 12640 <u>saputraonas@gmail.com, henry@nurulfikri.ac.id</u>

# Abstract

This research proposes integrating a network monitoring system based on Nagios with a ticketing system based on ticket os. In this study, there are steps to integrate the Nagios-based monitoring system with the ticketing os-based ticketing system and provide convenience for network managers in carrying out network maintenance with a network monitoring system supported by an automatic ticketing system monitoring system that detects infrastructure failures in the network. There are four tests, namely testing the up and down status of the host, then testing the warning and critical service status. The results obtained from testing the integration of the Nagios-based network monitoring system with the osTicket-based ticketing system, namely utilizing the alerting feature on Nagios and the web API feature on osTicket showed effective results. This is evidenced by the automatic formation of tickets on the ticket when the host status is down and when the service status is warning or critical.

Keywords: Network monitoring system, Alerting, Python, Nagios, osTicket

# Abstrak

Penelitian ini diajukan untuk mengintegrasikan network monitoring system berbasis Nagios dengan ticketing system berbasis osTicket. Pada penelitian ini terdapat langkah-langkah dalam mengintegrasikan monitoring system berbasis Nagios dengan ticketing system berbasis osTicket dan memberikan kemudahan bagi pengelola jaringan dalam melakukan pemeliharaan jaringan dengan adanya network monitoring system yang didukung dengan ticketing system otomatis ketika network monitoring system mendeteksi kegagalan infrastruktur dalam jaringan. Terdapat 4 pengujian yaitu, pengujian host status up dan down, kemudian pengujian service ststus warning dan critical. Hasil yang didapat dari pengujian pada integrasi network monitoring system berbasis Nagios dengan system ticketing berbasis osTicket ini yaitu memanfaatkan fitur alerting pada nagios dan fitur web API yang ada pada osTicket menunjukkan hasil yang efektif. Hal ini dibuktikan dari terbentuknya tiket secara otomatis pada osTicket pada saat status host down dan ketika status service warning atau critical.

Kata kunci: Network monitoring system, Alerting, Python, Nagios, osTicket

## 1. PENDAHULUAN

Network Monitoring System adalah sebuah sistem yang memiliki fungsi untuk mengamati atau memonitor sistem jaringan komputer yang sedang berjalan dan memungkinkan deteksi kesalahan pada jaringan. Monitoring adalah proses rutin pengumpulan data dan pengukuran kemajuan atas objektif program atau memantau perubahan, yang fokus pada proses dan keluaran.

Network Monitoring System dilakukan dengan menggunakan sebuah komputer yang dijadikan sebagai

server yang dihubungkan menggunakan jaringan lokal. Pada umumnya sebuah monitoring jaringan mengharuskan administrator untuk terus berada didepan layar agar mengetahui setiap perubahan yang terjadi hal ini kurang efisien. Untuk mengatasi masalah tersebut akan dilakukan sebuah monitoring yang menggunakan perangkat lunak yaitu Nagios.

Sebelumnya *system* monitoring berbasis Nagios hanya melakukan metode alerting melaui email. Setelah itu *system* monitoring tersebut bisa dikembangkan pada metode alerting. Oleh karena itu peneliti mengembangkan system monitoring berbasis Nagios yang terintegrasi pada system ticketing berbasis osTicket dengan menerapkan alerting pada ticketing berbasis osTicket. Supaya pengguna bisa memanfaatkan system ticketing pada osTicket untuk memonitoring system.

Oleh karena itu dapat memberikan kemudahan bagi pengelola jaringan dalam melakukan pemeliharaan dengan adanya network monitoring *system* yang didukung dengan system ticketing otomatis ketika network monitoring system mendeteksi kendala infrastruktur dalam jaringan. Oleh karena itu dengan adanya sistem ticketing atau IT helpdesk dapat memudahkan semua penggunaan perangkat IT melaporkan setiap permasalahan dihadapi. Sehingga, yang dapat menghasilkan solusi yang tepat dalam mengatur sumber daya yang ada.

Nagios dapat memberi informasi tentang kondisi komponen jaringan secara *realtime* dengan mengirimkan pesan kepada administrator jaringan melalui osTicket. Sehingga osTicket ini berfungsi untuk mengetahui notifikasi dan permasalahan yang terjadi pada sebuah *monitoring* tersebut.

## 1.1 Rumusan Masalah

Berdasarkan latar belakang yang telah diuraikan diatas, rumusan masalah dari penelitian ini adalah:

- 1. Proses apakah yang dapat digunakan atau diterapkan dalam mengintegrasikan *network monitoring system* berbasis Nagios dengan ticketing system osTicket?
- 2. Bagimanakah cara integrasi *network monitoring system* berbasis Nagios dengan *ticketing system* berbasis osTicket?
- 3. Bagaimanakah efektifitas dari integrasi *network monitoring system* berbasis Nagios dengan *ticketing system* berbasis osTicket?
- 1.2 Tujuan penelitian
- 1. Mengimplementasikan *network monitoring system* berbasis Nagios dan *ticketing system* berbasis osTicket.
- 2. Merancang dan membuat program untuk mengintegrasikan *network monitoring system* berbasis Nagios dengan *system ticketing* berbasis osTicket.
- 3. Menyediakan mekanisme alerting dan notifikasi pada network monitoring Nagios yang dapat menciptakan ticket secara otomatis pada ticket berbasis OS Ticket.
- 1.3 Manfaat Penelitian
- 1. Memberikan kemudahan bagi pengelola jaringan dalam melakukan pemeliharaan jaringan dengan adanya *network monitoring system* yang didukung

dengan *ticketing system* otomatis ketika *network monitoring system* mendeteksi kegagalan infrastruktur dalam jaringan.

- 2. Menghasilkan dokumen tugas akhir yang dapat menjadi sebuah alternatif referensi bagi siapa pun yang ingin mempelajari dan menerapkan sebuah *monitoring system* berbasis Nagios yang terintegrasi dengan *ticketing system* berbasis osTicket.
- 1.4 Batasan Masalah

Batasan masalah dalam penelitian ini adalah:

- 1. Implementasi *network monitoring system* dan *ticketing system* dilakukan pada lingkungan percobaan.
- 2. Mekanisme peringatan (*alerting*) dari *network monitoring system* hanya berfokus pada pembuatan ticket otomatis di osTicket.
- 3. Hal hal yang dimonitoring oleh *network monitoring system* hanya yang berkaitan dengan status dan performa sistem.
- 4. Peneliti tidak mengembangkan atau memodifikasi dashboard monitoring system Nagios maupun ticketing system pada osTicket.

## 2. LANDASAN TEORI

## 2.1 Jaringan Komputer

Jaringan komputer merupakan sekelompok komputer otonom yang saling berhubungan satu sama lain, dengan menggunakan satu protokol komunikasi sehingga seluruh komputer yang saling terhubung tersebut dapat berbagi informasi, program, sumber daya dan juga dapat saling menggunakan perangkat keras lainnya secara bersamaan, seperti printer, harddisk dan lain sebagainya. Jaringan komputer merupakan kumpulan sejumlah terminal komunikasi yang tersebar di berbagai tempat yang terdiri lebih dari satu komputer yang saling berhubungan.

Ada dua bagian dalam sebuah jaringan komputer yaitu pihak yang meminta layanan pada jaringan di sebut klien (*client*) sedangkan yang memberikan layanan pada jaringan komputer disebut peladen (*server*).

## 2.2 LAN (Lokal Area Network)

LAN adalah singkatan dari *Lokal Area Network*. Jenis jaringan LAN ini sangat sering kita temui di warnetwarnet, kampus, sekolah ataupun perkantoran yang membutuhkan hubungan atau koneksi antara dua komputer atau lebih dalam suatu ruangan. Jaringan LAN juga merupakan jaringan yang sangat di pengaruhi oleh topologi jaringannya.

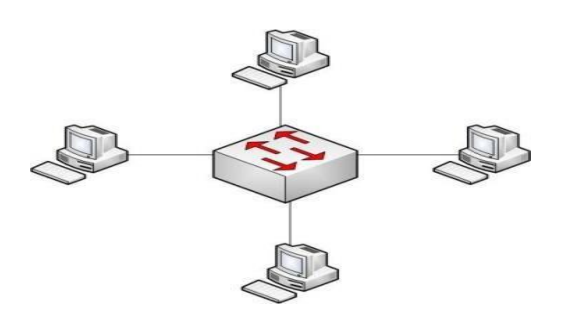

Gambar 1. LAN

#### 2.3 MAN (Metropolitan Area Network)

MAN singkatan dari *Metropolitan Area Network*. Jenis jaringan komputer MAN ini adalah suatu jaringan komputer dalam suatu kota dengan transfer data berkecepatan tinggi yang menghubungkan suatu lokasi seperti sekolah, kampus, perkantoran dan pemerintahan.

Sebenarnya jaringan MAN ini adalah gabungan dari beberapa jaringan LAN. Jangkauan dari jaringan MAN ini bisa mencapai 10 - 50 kilometer.

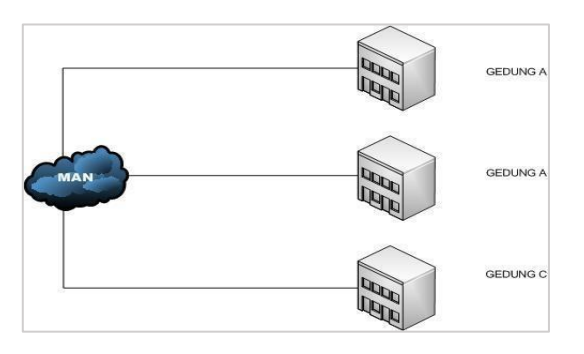

Gambar 2. MAN

#### 2.4 WAN (Wide Area Network)

WAN singkatan dari *Wide Area Network*. WAN adalah jenis jaringan komputer yang mencakup area yang cukup besar. contohnya adalah jaringan yang menghubungkan suatu wilayah atau suatu negara dengan negara lainnya [6]. Adapun beberapa karakteristik dari jaringan WAN, diantaranya sebagai berikut ini:

- a. Biasanya WAN digunakan untuk menghubungkan perangkat-perangkat yang tidak dapat dihubungkan melalui jaringan LAN dan jaringan MAN. Oleh karena itu jaringan WAN digunakan untuk menghubungkan jaringan yang sangat luas.
- b. WAN memiliki cangkupan area yang sangat luas. Biasanya pada jaringan WAN akan melibatkan operator telekomunikasi. Tujuannya menggunakan operator telokomunikasi yaitu supaya perangkatperangkat yang ada dalam jaringan WAN dapat saling berkomunikasi satu sama lain.
- c. Menggunakan koneksi serial dari berbagai macam jenis untuk dapat mengakses *bandwith* dalam lokasi yang berjauhan atau luas.
- d. Dapat melakukan pertukaran paket data maupun

*frame* antar *router* atau *switch* dan jaringan LAN yang sudah dibangun.

e. Bekerja pada layer fisik dan pada layer data link dari layer OSI.

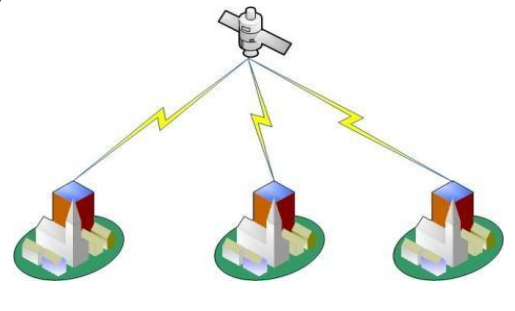

Gambar 3. WAN

## 2.5 TCP/IP

TCP/IP (Transmission Control Protokol/Internet Protokol) adlah sekumpulan protocol yang terdapat di dalam jaringan komputer yang digunakan untuk berkomunikasi atau bertukar data antar komputer. TCP/IP merupakan protokol standar pada jaringan internet yang menghubungkan banyak komputer yang berbeda jenis mesin maupun sistem operasi agar dapat berinteraksi satu sama lain. TCP/IP secara umum berfungsi untuk memilih rute terbaik transmisi data, memilih rute alternative jika suatu rute tidak dapat digunakan, mengatur, dan mengirimkan paket-paket pengiriman data dan lain-lain. TCP/IP merupakan protokol yang memungkinkan sistem di seluruh dunia berkomunikasi pada jaringan tunggal yang disebut Internet.

### 2.6 Network Monitoring System

Network Monitoring System adalah sistem yang memiliki fungsi untuk mengamati atau memonitor sistem jaringan komputer yang sedang berjalan dan memungkinkan deteksi dini terjadinya kesalahan pada jaringan. Network Monitoring System dilakukan dengan menggunakan sebuah komputer yang dijadikan sebagai server yang dihubungkan menggunakan jaringan local. Network Monitoring System adalah sistem ekstra atau kumpulan sistem yang memiliki tugas mengamati/memonitor sistem-sistem terhadap kemungkinan terjadinya masalahmasalah pada sistem tersebut untuk dapat dideteksi secara dini. Suatu network monitoring system dapat secara periodik menghubungi suatu server untuk menjamin adanya respon dari server, jika tidak ada respon maka monitoring sistem kemudian mengirimkan pesan atau notifikasi ke administrator.

## 2.7 Server

Server adalah komputer yang hanya memberikan layanan bagi komputer lain [9]. *Server* didukung oleh perangkat lunak yang memadai untuk mengontrol akses terhadap jaringan dan sumber daya yang terdapat di dalamnya. Tugas utama *server* adalah melayani beberapa komputer

client.

#### 2.8 Client

*Client* adalah komputer yang hanya bisa menggunakan resource yang disediakan *server* sesuai dengan otoritas yang diberikan oleh administrator. Aplikasi yang dijalankan pada sisi *client* bisa saja merupakan *resource* yang tersedia di server atau aplikasi yang diinstall di sisi client namun hanya bisa di jalankan setelah terkoneksi ke sever.

## 2.9 SNMP (Simple Network Management Protocol)

Simple Network Management Protocol merupakan protocol aplikasi yang mampu menjalankan tugas untuk memonitoring kondisi jaringan. SNMP akan mempengaruhi proses monitoring dan manajemen jaringan karena dengan menggunakan SNMP akan dapat diketahui informasi tentang kondisi perangkat jaringan yang diamati.

SNMP adalah sebuah *protocol Aplication layer* pada standard 7 OSI *layer* dan merupakan bagian dari *protocol* TCP/IP yang banyak digunakan untuk mengatur pertukaran *database* informasi yang menyangkut sistem manajemen dari sebuah perangkat jaringan.

## 2.10 Alert

Alert (peringatan) adalah notifkasi laporan yang dikirimkan Nagios kepada kontak administrator. Alert dapat dikirim melalui osTicket. Alert dapat dikirim ketika nagios mendeteksi perubahan status pada suatu host atau servis, maka Nagios akan memberitahukan melalui web *interface* dan log file serta mengirimkan notifikasi berupa ticketing system pada osTicket kealamat administrator. Filter pesan merupakan aturan-aturan yang dibuat dalam konfigurasi agar aktivitas *monitoring* dan notifikasi yang dikirim ke administrator yang diinginkan.

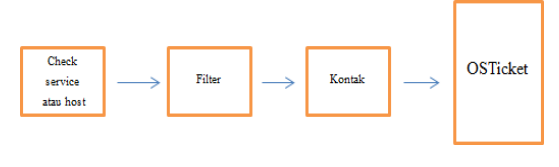

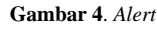

# 2.11 Nagios

Nagios adalah aplikasi monitoring yang dapat digunakan untuk monitoring sistem komputer, monitoring jaringan dan monitoring infrastruktur jaringan. Nagios diciptakan oleh Ethan Galstad. Nagios berbasis *open source* yang dapat dijalankan pada sistem operasi Linux. Sistem monitoring Nagios memonitor seluruh infrastruktur IT untuk memastikan sistem, aplikasi, layanan, dan proses bisnis yang berfungsi dengan baik. Jika jaringan mengalami masalah, Nagios dapat langsung memberikan alert kepada teknisi jaringan sehingga memungkinkan teknisi untuk mengatasi masalah tersebut lebih awal [4]. Adapun fungsi dari Nagios:

- a. Memantau layanan jaringan (SMTP, POP3, HTTP, NNTP, PING, dll).
- b. Memantau resource server (Processor load, Disk usage, memory, dll).
- c. Kemudahan untuk membuat *plugin*.
- d. Pengecekan layanan secara pararel.
- e. Dengan implementasi "*parents*" dari suatu *host*, maka bisa dengan mudah dibedakan host yang benar-benar *down*, dan *host* yang terkena dampaknya.

# 2.12 Helpdesk Ticketing System

*Ticketing System* adalah sebuah karcis gangguan atau disebut laporan masalah adalah mekanisme yang digunakan dalam suatu organisasi untuk melacak deteksi, pelaporan, dan resolusi dari beberapa jenis masalah. Trouble sistem ticketing berasal dari manufaktur sebagai dasar sistem pelaporan kertas, sekarang kebanyakan berbasis web dan terkait dengan hubungan manajemen pelanggan (CRM) lingkungan, seperti *call center* atau *ebusiness* [8]. Adapun *helpdesk* bertujuan untuk memudahkan semua penggunaan perangkat IT dalam ruang lingkup perusahaan maupun lembaga instansi pemerintah yang melaporkan setiap permasalahan yang dihadapi. Sehingga, dapat menghasilkan solusi yang tepat dalam mengatur sumber daya yang ada.

#### 2.13 osTicket

osTicket adalah aplikasi *open source* yang digunakan untuk *ticketing system* gratis. osTicket bisa menjadi solusi murah untuk sebuah perusahaan menengah ke bawah untuk mengarsipkan kegiatan-kegiatan atau mungkin pendataan *problem-problem* yang terjadi pada perusahaan [9].

Aplikasi osTicket memiliki beberapa kelebihan dibandingkan aplikasi sistem pengelolaan tiket yang lain, beberapa kelebihan yang dimiliki osTicket adalah sebagai berikut :

- a. osTicket merupakan aplikasi yang berbasis *web-based platform* sehingga dapat diakses secara luas.
- b. Memiliki fitur-fitur diantaranya: *auto* responder tiket, email yang terintegrasi, dilengkapi dengan *role-based access* untuk manajemen *user, ticket assignment, alert* dan *notice* untuk tiket yang dikelola, *ticket filtering, email templates, service level agreements* dan *knowledge base management*
- c. Mendukung pemanfaatan komunikasi data dan informasi menggunakan layanan API.
- 2. 14 Apache Web Server

Apache adalah sebuah *server web* yang dapat dijalankan di banyak system operasi (Unix, BSD, Linux, Microsoft Windows dan *platform* lainnya) yang berguna untuk melayani dan memfungsikan situs web. Protokol yang digunakan untukmelayani fasilitas web/www ini menggunakan HTTP. Apache memiliki fitur-fitur canggih seperti pesan kesalahn yang dapat diatur autentikasi berbasis basis data dan lainnya. Apache juga didukung oleh sejumlah antarmuka pengguna berbasis grafik yang memungkinkan penanganan server menjadi mudah [5].

#### 2.15 Python

Python adalah bahasa pemrograman yang bersifat open source. Bahasa pemrograman ini dioptimalisasikan untuk software quality, developer productivity, program portability, dan component integration. Python telah digunakan untuk mengembangkan berbagai macam perangkat lunak, seperti internet scripting, systems programming, user interfaces, product customization, numberic programming dll. Python saat ini telah menduduki posisi 4 atau 5 bahasa pemrograman paling sering digunakan di seluruh dunia. Bahasa pemrograman Python memiliki beberapa fitur yang dapat digunakan oleh pengembang perangkat lunak.

Berikut adalah beberapa fitur yang ada pada bahasa pemrograman Python :

- 1. Multi Paradigm Design
- 2. Open Source
- 3. Simplicity
- 4. Library Support
- 5. Portability
- 6. Extendable

## 3. ANALISIS DAN PERANCANGAN

3.1 Analisis Kebutuhan Hardware

Di dalam *hardware* ini menggunakan 2 virtual dengan spesifikasi sebagai berikut :

- Processor : Dual Core , 1,2 Ghz
- ► RAM : 1 GB
- ➢ Harddisk : 20 GB

Dalam penelitian ini, peneliti menggunakan laptop dengan spesifikasi sebagai berikut:

| $\triangleright$ | Processor | : Intel® Core i5-7200U |
|------------------|-----------|------------------------|
|                  |           | CPU @2.50GHz           |
| ≻                | RAM       | : 8.00 GB              |

- ➢ Hardisk : 1 TB
- 3.2 Analisis Kebutuhan Software

Dalam penelitian analisis kinerja HDFS sebagai infrastruktur pembangunan *big* data, peneliti menggunakan perangkat lunak (*software*) yang akan digunakan:

- 1. Platform Monitoring : Nagios 4.3.4
- 2. Apache web server 2.4.37

- 3. SNMP package
- 4. Platform Ticketing : osTicket
- 5. Apache web server 2.4.37
- 6. PHP 7.0
- 7. Mysql-server
- 8. Virtual Machine : Virtualbox dan VMWare
- 9. Web browser Chrome
- 10. Sistem Operasi : Linux Ubuntu 16.04
- 11. Bahasa Pemrograman : Python 2.7.123

3.3 Perancangan Arsitektur Sistem Logic

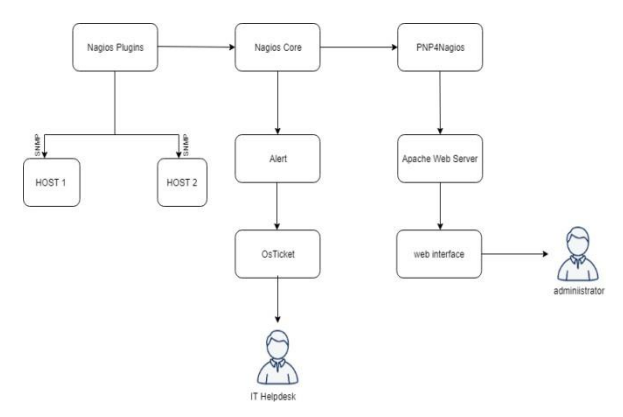

Gambar 4. Perancangan Arsitektur Sistem Logic

#### 3.4 Perancangan Arsitektur Sistem Fisik

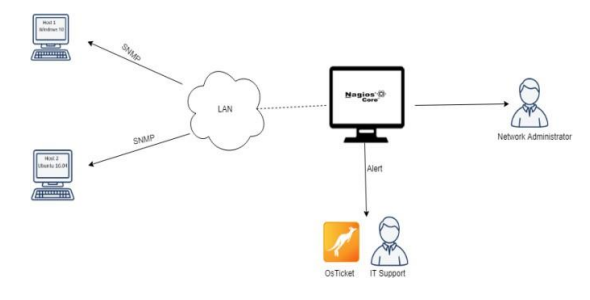

Gambar 5. Perancangan Arsitektur Sistem Fisik

3.5 Perancangan Alerting

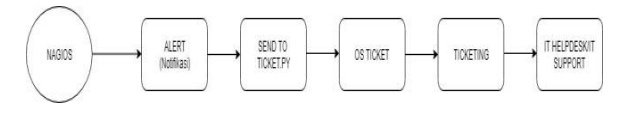

Gambar 6. Perancangan Alerting

3.6 Rancangan Pengujian

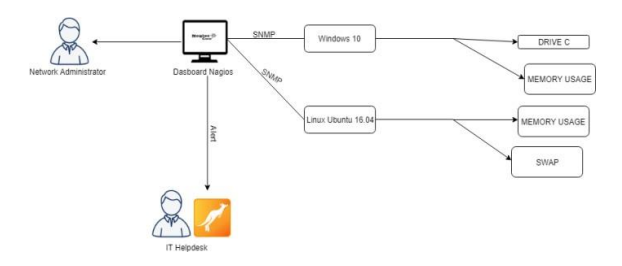

Gambar 7. Rancangan Pengujian

#### 4. IMPLEMENTASI DAN PENGUJIAN

- 4.1 Implementasi
- 1. Instalasi Nagios dengan men-*download* pada *website*-nya. Kemudian ekstrak dengan perintah:

\$tar zxf nagios-4.3.4.tar.gz

2. Setelah mengektrak, kemudian masuk ke direktori Nagios dan jalankan configure skrip untuk menentukan pengguna dan grup pada, dengan ketik perintah:

```
$./configure-with-
nagiosgroup=nagios--with-command-
group=nagcmd
```

\$make all

3. Kemudian untuk mengeluarkan perintah eksternal melalui antarmuka *web* ke Nagios, maka tambahkan pengguna server *web* yaitu www-data ke grup nagcmd:

\$sudo usermod -G nagcmd www-data

4. Men-download plugins pada website Nagios kemudian ektrak file download-nya

\$tar zxf nrpe-3.2.1.tar.gz

5. Kemudian configure nrpe dengan perintah configure

\$./configure

- 6. Kemudian pasang dan install Check\_nrpe dengan perintah make:
  - \$ make check nrpe

\$ sudo make install-plugin

7. Kemudian instalasi Apache *web server*, dengan ketik perintah

\$sudo apt-get install apache2

8. Selanjutnya konfigurasikan Apache untuk melayani antarmuka pengguna Nagios. Aktifkan modul penulisan ulang dan cgi Apache dengan perintah a2enmod

\$ sudo a2enmod rewrite

\$ sudo a2enmod cgi

9. Selanjutnya membuat *user* dan *password* untuk *login* ke *web interface* Nagios. Dengan menjalankan perintah seperti di bawah ini

\$sudo htpasswd -c

/usr/local/nagios/etc/htpasswd.use rs

10. Setelah itu membuat tautan untuk nagios.conf kedirektori yang di dukung situs nagios

\$sudo ln -s /etc/apache2/sitesavailable/nagios.conf

```
/etc/apache2/sites- enabled/
```

11. Setelah itu masuk ke direktori nagios.conf dan ubah seperti dibawah ini :

# SSLRequireSSL (Sebelum)
SSLRequireSSL (Sesudah)

Order allow, deny (sebelum) Allow from all (sebelum)

#Order allow, deny (sesudah)

#Allow from all (sesudah)

#Order deny,allow (sebelum) #Deny
from all (sebelum)

#Allow from 127.0.0.1 (sebelum)

Order deny,allow(sesudah) Deny from all (sesudah)

Allow from 127.0.0.1 (sesudah)

12. Kemudian *restart* nagios dan membuka browser localhost/nagios/ seperti gambar di bawah ini

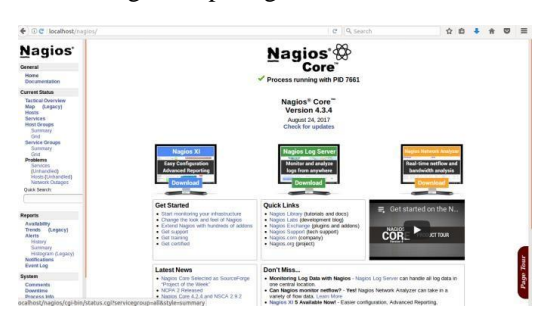

Gambar 8. Restart Nagios

13. Kemudian Instalasi osTicket dengan mendownload pada website-nya. Kemudian ekstrak filenya seperti printer dibawah ini

\$unzip osticket-v1.11.0-rc-1.zip

14. Kemudian mengubah permission direktori osticket-v1.11.0-rc1 menjadi sebagai berikut

```
$ sudo chmod 755 -R osTicket-
v1.11.0-rc1/
```

15. Selanjutnya, membuat *virtual host* untuk konfigurasi dengan perintah seperti dibawah ini

\$ sudo nano/etc/apache2/sitesavailable/000-default.conf

ServerAdmin webmaster@localhost

DocumentRoot /var/www/html ServerName localhost

Alias /tiket "/var/www/html/osticket/"

<Directory /var/www/html/osticket/> Options FollowSysmLinks AllowOverride All

Order allow, deny allow from all

```
</Directory>
```

<Directory /var/www/html> Options FollowSysmLinks AllowOverride All

```
Order allow, deny
```

16. Setelah itu lakukan konfigurasi SSL-nya. Kemudian masukkan perintah seperti dibawah ini untuk masuk ke file yang ingin dikonfigurasi

```
$sudo nano
```

/etc/apache2/sites
available/default- ssl.conf

```
<VirtualHost _default_:443>
ServerAdmin webmaster@localhost
DocumentRoot/var/www/html/osTicke
t- v1.11.0-rc1/
```

ServerName localhost

ServerAlias http://localhost/

```
Alias /localhost
"/var/www/html/osticket/osT
icket- v1.11.0-rc1/"
```

```
<Directory
/var/www/html/osticket/> Options
FollowSysmLinks
```

AllowOverride All

Order allow, deny

```
allow from all
```

```
</Directory>
```

17. Selanjutnya menghidupkan konfigurasi yang sudah dibuat tadi untuk hak akses dengan perintah dibawah ini:

\$a2ensite 000-default.conf

\$a2ensite default-ssl.conf

18. Kemudian *restart* Apache dan membuka browser osTicket localhost/tiket/upload/scp/login.php.

berikut hasil tampilan dashboard pada osTicket.

| Jros        | licket        |
|-------------|---------------|
| Authentica  | tion Required |
| adminticket |               |
|             |               |

Gambar 9. Tampilan Dashboard osTicket

19. Membuat API *key* osTicket. kemudian masuk ke admin panel, selanjutnya pilih *add* API *key*.

|   | API Key -                        | IP Address 💠 | Status ‡ | Date Added‡ | Last Updated     |
|---|----------------------------------|--------------|----------|-------------|------------------|
| 0 | FD20114693E79F76069B310B3FE72C7D | 192.168.32.7 | Active   | 2/27/19     | 2/27/19, 2:01 PM |

#### Gambar 10. API Key

20. Kemudian membuat kode program Python untuk mengintegrasikan network monitoring system berbasis Nagios dengan system ticketing berbasis osTicket. Pada sebelumnya peneliti mendapatkan referensi bentuk kode program pada website http://sirlagz.net/2016/08/10/integrating-zabbixwith- osticket/ kemudian kode program tersebut dimodifikasi sesuai kebutuhan penelitian dalam mengintegrasikan *network* monitoring system berbasis Nagios dengan ticketing system berbasis osTicket. url = 'http://192.168.32.5/tiket/api/ticket s.json' api key = 'FD20114693E79F76069B310B3FE72C7D'

```
title = " "
```

def parse\_args():

```
o', '-- object_type', nargs='?',
required=True)
```

```
parser.add_argument('--
contact', nargs='?',
required=True)
```

```
priority = 2
             parser.add argument('--
     notificationtype', nargs='?')
                                              "WARNING":
                                                           if argsx.servicestate ==
             parser.add argument('--
     hoststate', nargs='?')
                                                                      priority = 3
             parser.add argument('--
                                                            if argsx.servicestate ==
     hostname', nargs='?')
                                                "Critical":
             parser.add argument ('--
                                                                        priority = 4
     hostaddress', nargs='?')
                                                        payload = {
             parser.add argument('--
     servicestate', nargs='?')
                                                                "autorespond": False,
                                                                "source": "API",
             parser.add argument('--
                                                                "name": "Debi Onas",
     servicedesc', nargs='?')
                                                                "email":
                                                "saputraonas@gmail.com",
             parser.add argument('--
     output', nargs='?')
                                                                "subject": title,
                                                                "message": message
     args = parser.parse_args()
                                                                "priority": priority
                                                        }
             return
     args argsx =
                                                        header = \{
     parse args()
     def send ticket(title,
                                                                'Content-Type':
     message): priority = 1
                                              'application/json', 'X-API-Key': api key
     if argsx.object type == 'host':
                                                       }
                     title = title +
     argsx.object type +" of " +
                                                   r =
     argsx.hostname + " " +
                                                requests.post(url,json=payload,header
     argsx.hoststate
                                                s=header)
                     if argsx.hoststate
    == "UP":
                                                   def host_notification(args):
                                                    state = ''
                     priority = 2
                                                    return '%s (%s) state is %s -
                     ifargsx.hoststate
                                                    %s'%( args.hostname,
                     ==
                                                    args.hostaddress,
                                                    args.hoststate,
                    priority = 4
                                                    args.output
                                                    )
                    title = title +
"DOWN":
                                                   def service notification(args):
                                                       state = ''
            else:
                                                        return '%s (%s) state is %s -
 argsx.object_type +" of " +
                                                        %s '
 argsx.hostname + " " +
 argsx.servicestate
                                                %(args.hostname,args.servicedesc,
                                                args.servicestate, args.output)
                 if argsx.servicestate
                                                if name == ' main ':
 "OK":
                                                        args = parse args()
```

```
if args.object_type ==
    'host':
    message =
```

host\_notification(args)

```
elif args.object_type ==
    'service': message
    =
```

service notification(args)

```
send ticket(title, message)
```

21. Membuka direktori command.cfg pada nagios untuk mendefinisikan argument service dan host. define command {

command\_name notify-hostby- osticket

```
command line
```

```
/usr/lib/nagios/plugins/check_ser
ver.py --object type host --
```

```
contact "$CONTACTPAGER$" --
notificationtype
"$NOTIFICATIONTYPE$" --
hoststate "$HOSTSTATE$" --
hostname "$HOSTNAME$" --
hostaddress
```

```
"$HOSTADDRESS$" --output
"$HOSTOUTPUT$"
```

```
}
```

```
define command {
```

command\_name notifyservice- by-osticket

```
command line
```

```
/usr/lib/nagios/plugins/check_s
er ver.py --object_type service
-- contact "$CONTACTPAGER$" --
notificationtype
"$NOTIFICATIONTYPE$" --
```

```
servicestate "$SERVICESTATE$"
-- hostname "$HOSTNAME$" --
servicedesc "$SERVICEDESC$" --
output "$SERVICEOUTPUT$"
```

## 4.2 Pengujian Host

a. Mematikan host Ubuntu dengan cara mematikan panel koneksi *network*. Maka hasil Nagios seperti dibawah ini.

| Host                         | State Information                          |
|------------------------------|--------------------------------------------|
| Host Status:                 | DOWN (for 0d 0h 0m 11s)                    |
| Status Information:          | CRITICAL - Host Unreachable (192.168.32.6) |
| Performance Data:            |                                            |
| Current Attempt:             | 5/5 (HARD state)                           |
| Last Check Time:             | 03-05-2019 19:21:11                        |
| Check Type:                  | ACTIVE                                     |
| Check Latency / Duration:    | 0.000 / 0.563 seconds                      |
| Next Scheduled Active Check: | 03-05-2019 19:21:14                        |
| Last State Change:           | 03-05-2019 19:21:11                        |
| Last Notification:           | 03-05-2019 19:21:11 (notification 1)       |
| Is This Host Flapping?       | NO (10.00% state change)                   |
| In Scheduled Downtime?       | NO                                         |
| Last Update:                 | 03-05-2019 19:21:17 (0d 0h 0m 5s ago)      |

Gambar 11. Host State Information

b. Melihat pesan notifikasi pada osTicket bahwa *host* Ubuntu *down*.

| Number a                                            | Last Updated                                       | - Subject                      |                               | F                  | rom             |                      |             | 0     | Pr     | riority | 0 | Assi | ned 1 | ò | 4 |
|-----------------------------------------------------|----------------------------------------------------|--------------------------------|-------------------------------|--------------------|-----------------|----------------------|-------------|-------|--------|---------|---|------|-------|---|---|
| 495852                                              | 6/27/19, 11:52 AI                                  | A host of ubuntu-server DOWN   |                               | 0                  | nas             |                      |             |       | Er     | nerger  | ю |      |       |   |   |
| • Ticket #49<br>host of ubu                         | 95852<br>ntu-server DOV                            | WN                             |                               | •                  | 8               |                      | *           | 4     | •      | 87      | 6 | •    | 8     | 0 | * |
| Status:<br>Priority:<br>Department:<br>Create Date: | Open<br>Emergency<br>Support<br>6/27/19, 11:52 AM  |                                | User:<br>Email:<br>Source     | :                  | si<br>A         | Onas<br>sputra<br>Pl | (7)<br>onas | @gn   | nail.c | co m    |   |      |       |   |   |
| As signed To :<br>SLA Plan:<br>Due Date:            | — Unassigned —<br>Default SLA<br>6/29/19, 11:52 AM |                                | Help To<br>Last Me<br>Last Re | pic:<br>ssi<br>spo | ige: (<br>inse: | y 27/1               | 9, 11       | :52 / | АМ     |         |   |      |       |   |   |
| Ticket Three                                        | ed (1) Tasks                                       |                                |                               |                    |                 |                      |             |       |        |         |   |      |       |   |   |
| Onas posted                                         | 6/27/19, 11:52 AM                                  | host of ubuntu-server DOWN     |                               |                    |                 |                      |             |       |        |         |   |      |       | F | 1 |
| ubuntu-server (!                                    | 192.168.32.6) state is                             | DOWN - CRITICAL - Host Unreach | able (192.                    | 168                | 32.6)           |                      |             |       |        |         |   |      |       |   |   |

Gambar 12. Melihat Pesan Notofikasi pada osTicket

c. Kemudian menghidupkan kembali panel koneksi *netwok* pada host Ubuntu, kemudian terdapat perubahan pada nagios bahwa host Ubuntu berstatus up.

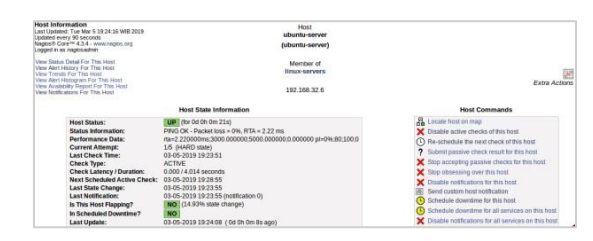

Gambar 13. Menghidupkan panel koneksi network

d. Kemudian melihat notifikasi pesan pada osTicket bahwa *host* Ubuntu mengalami perubahan status *up* 

| Number (                                            | Last Updated 🔹                                     | Subject                  | 0                             | From                      | 0                                    | Priority | As sign        | ed To | 0   |
|-----------------------------------------------------|----------------------------------------------------|--------------------------|-------------------------------|---------------------------|--------------------------------------|----------|----------------|-------|-----|
| 373371                                              | 6/27/19, 11:55 AM                                  | host of ubuntu-server UP |                               | Onas                      |                                      | Normal   |                |       |     |
| o Ticket #3<br>host of ubu                          | 73371<br>ntu-server UP                             |                          |                               | <b>~</b> 8                | 1 H v 4                              | - 8      | <del>0</del> - | Cr 6  | F w |
| Status:<br>Priority:<br>Department:<br>Create Date: | Open<br>Normal<br>Support<br>6/27/19, 11:55 AM     |                          | User:<br>Email:<br>Source     |                           | ▲ Onas (10)<br>saputraonas@gr<br>API | nail.com |                |       |     |
| Assigned To:<br>SLA Plan:<br>Due Date:              | — Unassigned —<br>Default SLA<br>6/29/19, 11:55 AM |                          | Help To<br>Last Me<br>Last Re | pic:<br>ssage:<br>sponse: | 6/27/19, 11:55                       | АМ       |                |       |     |
| Ticket Thre                                         | ad (1) Tasks                                       |                          |                               |                           |                                      |          |                |       |     |
| Onas posted                                         | 6/27/19, 11:55 AM                                  | host of ubuntu-server UP |                               |                           |                                      |          | (              |       |     |

Gambar 14. Melihat Notifikasi Pesan

### 4.3 Hasil Pengujian Host

Setelah melakukan pengujian monitoring status host, peneliti membuat hasil pengujian dalam bentuk tabel untuk keberhasilan yang telah di ujikan sebanyak 4 kali. Hal ini menyatakan bahwa efektifitas keberhasilan sebuah notifikasi pada host Ubuntu, akan tetapi *script* python tersebut bisa diujikan juga untuk jenis sistem operasi lain selain sistem operasi Ubuntu. Karena pada penelitian ini peneliti hanya melakukan salah satu *host* yaitu *host* Ubuntu. Berikut peneliti memaparkan keberhasilan terbentuknya notifikasi tiket secara otomatis pada osTicket untuk host Ubuntu.

| <b>Fabel</b> 1 | 1. Hasil | Pengujian | Host |
|----------------|----------|-----------|------|
|----------------|----------|-----------|------|

| Host         | Pengujian                                                            | Status<br>host | Notifikasi         |
|--------------|----------------------------------------------------------------------|----------------|--------------------|
| Ubuntu<br>16 | Mematikan<br>koneksi<br><i>network</i> pada<br><i>host</i> Ubuntu    | Host<br>Down   | Tiket<br>Terbentuk |
| Ubuntu<br>16 | Menghidupkan<br>koneksi <i>netwok</i><br>pada <i>host</i><br>Ubuntu  | Host Up        | Tiket<br>Terbentuk |
| Ubuntu<br>16 | Mematikan<br>koneksi<br><i>network</i> pada<br><i>host</i> Ubuntu    | Host<br>Down   | Tiket<br>Terbentuk |
| Ubuntu<br>16 | Menghidupkan<br>koneksi<br><i>network</i> pada<br><i>host</i> Ubuntu | Host Up        | Tiket<br>Terbentuk |

- 4.4 Pengujian Service
- a. Melakukan perubahan ukuran threshold memory pada command.cfg di nagois. Pada sebelumnya -w 80-c 90 menjadi -w 1 -c 2. Untuk -w dalam artian maksimum nilai persen dalam status warning jika dia dari 1%-2% dia berstatus warning dan -c itu jika dia melebihi 2% maka berstatus critical. Setelah itu simpan perubahan.

| define<br>} | conmand<br>conmand_<br>conmand_ | {<br>_name<br>_line | check_mem_linux<br>\$USER1\$/nagios_plugins/check_snmp_storage.pl | -H \$HOSTADDRESS\$ | -C \$ARG1\$ | -л "Memory" | -w 1 -c 2 |  |
|-------------|---------------------------------|---------------------|-------------------------------------------------------------------|--------------------|-------------|-------------|-----------|--|
| 1           |                                 |                     |                                                                   |                    |             |             |           |  |

Gambar 15. Perubahan Ukuran Threshold Memory

b. Kemudian melihat *dasboard* Nagios untuk melihat hasil ststus perubahan pada *service*, bahwa *service* berstatus *warning*.

| envice Information<br>at Updated: Sat Mar 9 05:27:49 WIB 2019<br>pdated every 90 seconds                                                                                                    | Service<br>Memory Usage Linux                                                                                                    |                                                                                                    |
|----------------------------------------------------------------------------------------------------|----------------------------------------------------------------------------------------------------|----------------------------------------------------------------------------------------------------|
| ages/h Core*** 4.3.4 - www.mages.org<br>ogged in as nagiosadhin                                                                                                    | On Host<br>ubuntu-server                                                                                                    |                                                                                                    |
| ew Information For This Host<br>we Status Detail For This Host<br>and Alert Hastry For This Service<br>few Tests For This Service<br>tew Asket Hastopton For This Service<br>tew Availability Report For This Service<br>tew Availability Report For This Service | (ubuntu-server)<br>Member of<br>No servicegroups.<br>192168.32.6                                                                                                    | Extra Ace                                                                                                    |
|                                                                                                    | Service State Information                                                                                                    | Service Commands                                                                                                    |
| Current Status:<br>Saais Information:<br>Performance Data:<br>Current Attempt:<br>Last Check Time:<br>Check Lasney / Duralit<br>Mart State Change:<br>Last Netficiation:<br>In This Service Flagging<br>In Scheduled Downtime<br>Last Netficiation:               | UNLARGED_(Int of Conton 17.1)           Memory Duther: 1:UMM013015:0561           Memory Duther: 1:UMM013015:0561           Octop Patibility Conton           Octop Patibility Conton           Octop Patibility Cont | Disable state decision of this service     On-fact-state data read end of the term decision of the service     South parsive decision term decision of the service     South parsive decision terms of the service     South parsive decision parsive related to the service     South parsive decision parsive related to the service     Considering output relations     Distribution service and factors     Distribution service and factors     South account of the service     South account of the service     Consider decision service and factors     South account of the service     Consider decision the the service |
| Active Checks: ENA<br>Passive Checks: ENA<br>Obsessing: ENA<br>Notifications: ENA<br>Event Handler: ENA<br>Flam Detection: ENA                                                                                                    | NLED<br>SLED<br>SLED<br>SLED<br>SLED                                                                                                    | Clear Rapping state for this service                                                                                                    |

Gambar 16. Melihat Dashboard Nagios

c. Kemudian melihat hasil notifikasi berupa tiket pada osTicket untuk melihat pesan dan membuka isi pesan

bahwa memory berstatus warning.

| Number (                                            | Last Updated 🛛 🔻                                   | Subject                         | 0                               | From                     |                        |                    | 0   | Priority | 0 | As si | gned T | 0 | 0 |
|-----------------------------------------------------|----------------------------------------------------|---------------------------------|---------------------------------|--------------------------|------------------------|--------------------|-----|----------|---|-------|--------|---|---|
| 240686                                              | 6/27/19, 11:58 AM                                  | service of ubuntu-server WARN   | IING                            | Onas                     |                        |                    |     | High     |   |       |        |   |   |
| C Ticket #2                                         | 40686<br>huntu-server W                            | APNING                          |                                 | •                        | 8                      |                    |     | - 21     | 4 | € .   | ø      | 0 | • |
| Status:<br>Priority:<br>Department:<br>Create Date: | Open<br>High<br>Support<br>6/27/19, 11:58 AM       |                                 | User:<br>Email:<br>Source:      |                          | å Ona<br>saputr<br>API | is (10)<br>aonas@g | Imi | ail.com  |   |       |        |   |   |
| As signed To:<br>SLA Plan:<br>Due Date:             | — Unassigned —<br>Default SLA<br>6/29/19, 11:58 AM |                                 | Help Top<br>Last Me<br>Last Re: | oic:<br>ssage:<br>sponse | 6/27/                  | 19, 11:58          | A   | м        |   |       |        |   |   |
| Ticket Thre                                         | ad (1) Tasks                                       |                                 |                                 |                          |                        |                    |     |          |   |       |        |   |   |
| Onas posted                                         | 6/27/19, 11:58 AM                                  | service of ubuntu-server WARNII | NG<br>s: 1%usec                 | (14MB                    | 963MB)                 | (1%) : W/          | ٨R  | NING     |   |       |        | E | - |

Gambar 17. Melihat Hasil Notifikasi

d. Kemudian peneliti menguji lagi, menjalankan program seperti Firefox, Libre Office di *host* Ubuntu tersebut. Maka hasilnya di Nagios *host* Ubuntu status berubah menjadi *critical*.

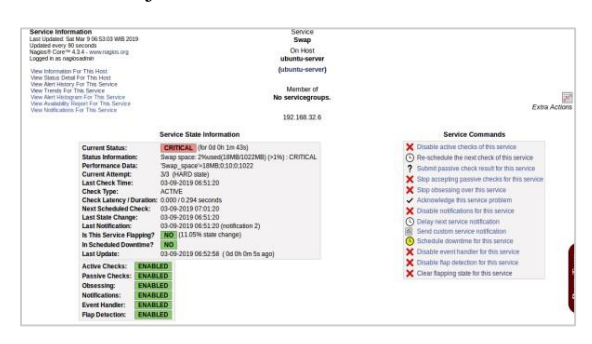

Gambar 18. Nagios Host Ubuntu Berubah menjadi Critical

e. Selanjutnya melihat hasil notifikasi berupa tiket pada osTicket untuk melihat pesan dan membuka pesan bahwa memory berstatus *critical*.

| Number o                                            | Last Updated 🔹                                     | Subject                     | 0                             | From                  | n     |                             | 0         | Priority | 0   | Ass  | igned | To  | 4 |
|-----------------------------------------------------|----------------------------------------------------|-----------------------------|-------------------------------|-----------------------|-------|-----------------------------|-----------|----------|-----|------|-------|-----|---|
| 308040                                              | 6/27/19, 12:35 PM                                  | service of ubuntu-server C  | RITICAL                       | Ona                   | S     |                             |           | Emerge   | ncy |      |       |     |   |
| • Ticket #3<br>service of i                         | 08040<br>ubuntu-server (                           | CRITICAL                    |                               | •                     | 8     | <b>H</b> .                  | 4         | • #      | e   | •  - | 12    | 0 - |   |
| Status:<br>Priority:<br>Department:<br>Create Date: | Open<br>Emergency<br>Support<br>6/27/19, 12:35 PM  |                             | User:<br>Email:<br>Source     |                       | a saj | Dnas (15)<br>putraonas<br>I | )<br>s@gn | nail.com |     |      |       |     |   |
| As signed To:<br>SLA Plan:<br>Due Date:             | — Unassigned —<br>Default SLA<br>6/29/19, 12:35 PM |                             | Help To<br>Last Me<br>Last Re | pic:<br>ssag<br>spon: | e: 6/ | 27/19, 12                   | 2:35      | РМ       |     |      |       |     |   |
| Ticket Thre                                         | sad (1) Tasks                                      |                             |                               |                       |       |                             |           |          |     |      |       |     |   |
| Onas posted                                         | 6/27/19, 12:35 PM                                  | service of ubuntu-server Cl | RITICAL                       |                       |       |                             |           |          |     |      |       | 0   | i |

Gambar 19. Melihat Hasil Notifikasi berupa Tiket

f. Kemudian peneliti mengubah ukuran threshold swap pada command.cfg di nagios. Pada sebelumnya -w 80 - c 90 menjadi -w 1 -c 90. Untuk -w dalam artian maksimum nilai persen dalam status warning jika dia dari 1%-89% dia berstatus warning dan -c itu jika dia melebihi 90% maka berstatus critical. Setelah itu simpan perubahan.

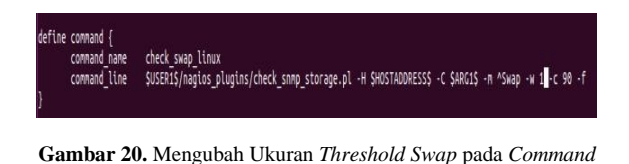

g. Setelah itu melihat dasboard nagios pada perubahan swap di nagios.

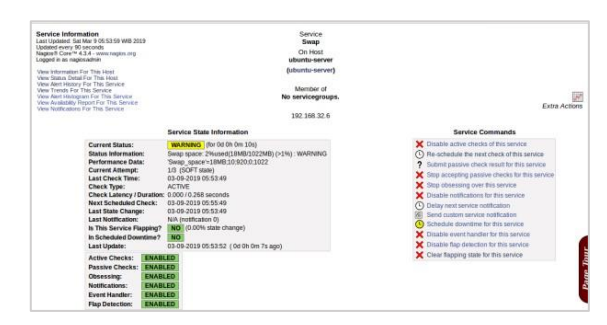

Gambar 21. Melihat Dashboard Nagios pada Perubahan Swap

h. Kemudian mengecek notifikasi pada ostiket. Untuk melihat pesan dan isi pesan notifikasi tersebut.

| ist Updated                                | <ul> <li>Subject</li> </ul>                                                                                                    | 0                                                                                                    | From                                    |                                                                                                    |                                                                                                    | 0                                                                                                    | Priority                                                                                                    | 0                                                                                                    | Assigned                                                                                                    | To                                                                                                    | 1                                                                                                    |
|--------------------------------------------|----------------------------------------------------------------------------------------------------|----------------------------------------------------------------------------------------------------|-----------------------------------------|----------------------------------------------------------------------------------------------------|----------------------------------------------------------------------------------------------------|----------------------------------------------------------------------------------------------------|----------------------------------------------------------------------------------------------------|----------------------------------------------------------------------------------------------------|----------------------------------------------------------------------------------------------------|----------------------------------------------------------------------------------------------------|----------------------------------------------------------------------------------------------------|
| 27/19, 12:30 PI                            | V service of ubuntu-server WA                                                                                                    | RNING                                                                                                    | Onas                                    |                                                                                                    |                                                                                                    |                                                                                                    | High                                                                                                    |                                                                                                    |                                                                                                    |                                                                                                    |                                                                                                    |
| 723                                        | MARNING                                                                                                    |                                                                                                    | •                                       | 6                                                                                                    | -                                                                                                    | 4                                                                                                    | - e                                                                                                    | e                                                                                                    | è + ⊠                                                                                                    | 0                                                                                                    | •                                                                                                    |
| en<br>ih<br>pport<br>?7/19, 12:30 PN       |                                                                                                    | User:<br>Email:<br>Source:                                                                                                    |                                         | a On<br>sapul<br>API                                                                                                    | as (14)<br>raonas (                                                                                                    | )gm                                                                                                    | ail.com                                                                                                    |                                                                                                    |                                                                                                    |                                                                                                    |                                                                                                    |
| Jnassigned —<br>ault SLA<br>9/19, 12:30 PM |                                                                                                    | Help Top<br>Last Mes<br>Last Res                                                                                                    | ic:<br>ssage<br>ponse                   | : 6/27<br>e:                                                                                                    | /19, 12:3                                                                                                    | 30 F                                                                                                    | м                                                                                                    |                                                                                                    |                                                                                                    |                                                                                                    |                                                                                                    |
| I) Tasks                                   |                                                                                                    |                                                                                                    |                                         |                                                                                                    |                                                                                                    |                                                                                                    |                                                                                                    |                                                                                                    |                                                                                                    |                                                                                                    |                                                                                                    |
|                                            | 227/19, 12:30 PI<br>723<br>ntu-server V<br>ren<br>nh<br>ppont<br>7719, 12:30 PM<br>Jnassigned —<br>auit SLA<br>19, 12:30 PM<br>19, 12:30 PM | 27/13, 12:30 PM service of ubuntu-server WA<br>723<br>ntu-server WARNING<br>en<br>ph<br>ppon<br>17/19, 12:30 PM<br>auto SLA<br>819, 12:30 PM<br>0 Tasks | 723 723 723 723 723 723 723 723 723 723 | 23     Onas       723     Onas       723     Image: Comparison of the server WARNING       723     Image: Comparison of the server warming of the server warming of the | 27/19, 12:30 PM service of ubuntu-server WARNING 27/19, 12:30 PM service of ubuntu-server WARNING 27/19, 12:30 PM 2007 2007 2007 2007 2007 2007 2007 200 | 723 Description of the service of ubuntu-server WARNING Description of the service of ubuntu-server WARNING Description of the service of ubuntu-server WARNING Description of the service of the service | 227/13, 12:30 PM service of ubuntu-server WARNING Onas 723 723 723 723 723 723 723 724 725 725 725 725 725 725 725 725 725 725 | B     Common Comparison       723     B       723     B       724     Common Common Co | 27/13, 12:30 PM service of ubuntu-server WARNING Onas High<br>723 Onas High<br>723 Onas Compared on the server WARNING Onas High<br>724 Onas (14)<br>777.19, 12:30 PM Source: API<br>Source: API<br>819, 12:30 PM Last Response: 6/27/19, 12:30 PM<br>Last Response: 0<br>17.19, 12:30 PM | B     P     Image: Complexity       Z713, 12:30 PM     service of ubuntu-server WARNING     Onas       F23     B     P       Intu-server WARNING     B       en     User:     Source:       hh     User:     Source:       ph     Source:     API       hassigned     -     -       auxil SLA     Last Message:       g13, 12:30 PM     Last Message: | B     Image: Construction     Construction       7/13, 12:30 PM     service of ubuntu-server WARNING     Onas     Hgh       7/23     B     Image: Construction of the service of ubuntu-server WARNING     Image: Construction of the service of the service of the ser |

Gambar 22. Mengecek Notifikasi pada OS Ticket

i. Kemudian peneliti mengubah ukuran *threshold* ukuran *swap* pada Nagios untuk mengubah status menjadi critical.

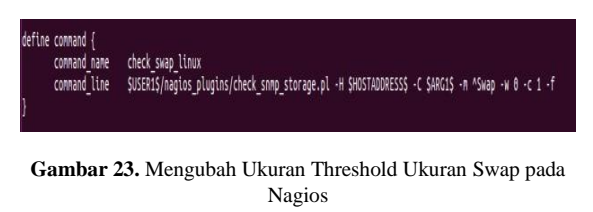

j. Kemudian melihat hasil perubahan pada Nagios.

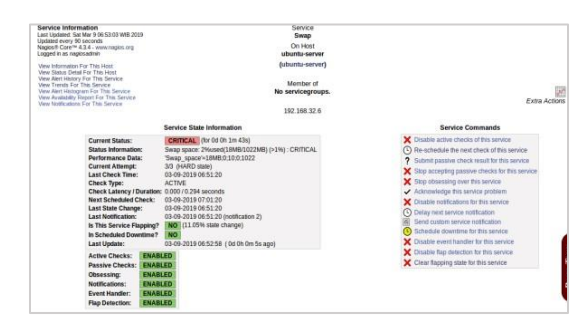

Gambar 24. Melihat Hasil Perubahan pada Nagios

k. Kemudian mengecek notifikasi berupa tiket pada osTicket untuk melihat pesan dan membuka isi pesan bahwa *swap* berstatus *crit* 

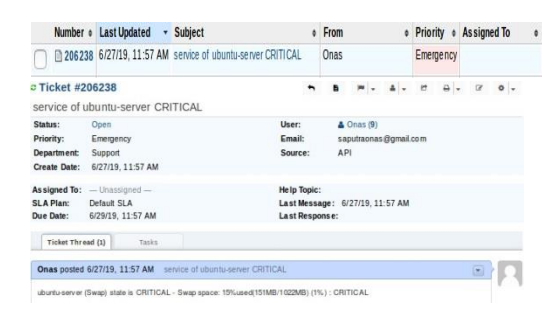

Gambar 25. Melihat dan Membuka Isi Pesan berstatus Critical

4.5 Hasil Pengujian Service

Setelah melakukan pengujian monitoring *service*, peneliti melakukan tahap pengujian 2 *service* yaitu ram dan *swap*. Kemudian peneliti membuat hasil pengujian dalam bentuk tabel sebanyak 4 kali pengujian ketika *service* mendapatkan kendala problem yaitu *warning* dan *critical*. Hal tersebut menyatakan efektifitas keberhasilan bahwa pada saat terjadinya problem di *service* maka menciptakan tiket secara otomatis pada osTicket. Berikut peneliti memaparkan keberhasilan terbentuknya notifikasi tiket secara otomatis pada osTicket untuk *service*.

| Tabel 2. Hasil Pengujian Servic | rvice |
|---------------------------------|-------|
|---------------------------------|-------|

| Host   | Pengujian        | Status   | Notifikasi |
|--------|------------------|----------|------------|
| Ubuntu | Mengubah         | Warning  | Tiket      |
|        | Ukuran Threshold |          | Terbentuk  |
|        | atau ukuran      |          |            |
|        | maksimum         |          |            |
|        | memory           |          |            |
| Ubuntu | Menjalankan      | Critical | Tiket      |
|        | program seperti  |          | Terbentuk  |
|        | Firefox, Libre   |          |            |
|        | Office pada host |          |            |
|        | Ubuntu           |          |            |
| Ubuntu | Menjalankan      | Warning  | Tiket      |
|        | program seperti  |          | Terbentuk  |
|        | Firefox, Libre   |          |            |
|        | Office pada host |          |            |
|        | Ubuntu           |          |            |
| Ubuntu | Mengubah         | Critical | Tiket      |
|        | Ukuran Threshold |          | terbentuk  |
|        | atau ukuran      |          |            |
|        | Maksimum Swap    |          |            |

#### 5 KESIMPULAN DAN SARAN

#### 5.1 Kesimpulan

a. Berdasarkan fitur *alerting* atau notifikasi yang terdapat pada *network monitoring system* berbasis Nagios, peneliti memanfaatkan fitur tersebut sebagai metode atau proses yang digunakan dalam mengintegrasikan *network monitoring system* berbasis Nagios dengan *ticketing system* berbasis osTicket.

- b. Dengan adanya fitur *alerting* pada Nagios, peneliti membuat *script* dengan bahasa pemrograman Python yang melakukan akses ke *web* API dari osTicket *system*. Akses ke *web* API osTicket ini akan melakukan pembuatan tiket baru yang menunjukkan sebuah notifikasi yang terjadi pada nagios saat terjadi *host down* dan *service warning* dan *critical*.
- c. Berdasarkan hasil perancangan, penerapan, dan pengujian yang sudah dilakukan oleh peneliti, proses integrasi *network monitoring system* berbasis nagios dengan *ticketing system* berbasis osTicket, yang memanfaatkan fitur alerting pada nagios dan fitur *web* API yang ada pada osTicket menunjukkan hasil yang efektif. Hal ini dibuktikan dari terbentuknya tiket secara otomatis pada osTicket pada saat status *host down* dan ketika status *service warning* atau *critical*.
- 5.2 Saran
- 1. Penelitian berikutnya dapat mengimplementasikan kedalam sistem yang real atau tidak dalam lingkungan virtualisasi.
- 2. Melakukan peningkatan atau optimasi kode program Python yang dibuat oleh peneliti untuk pembuat tiket otomatis pada osTicket pada saat terjadinya perubahan status down menjadi status *up* dan dari status *service warning* atau *critical* menjadi status ok akan memproses terjadinya *close* tiket.
- 3. Dalam penelitian ini, peneliti tidak menerapkan sisi kemanan sistem monitoring pada Nagios maupun sistem *ticketing* pada osTicket. oleh karena itu penelitian selanjutnya dapat menyertakan pertimbangan sisi kemananan seperti penerapan HTTPS.

## DAFTAR PUSTAKA

- M. D. Haryanto, I. Riadi, "Analisis dan Optimalisasi Jaringan Menggunakan Teknik *Load Balancing*," Yogyakarta, 2014.
- [2] H. Amnur, et al., "Perancangan dan Implementasi Network Monitoring System Menggunakan Nagios dengan Email dan SMS Alert," Politeknik Negeri Padang, 2014.
- [3] H. Saptono, "*Network Monitoring System* dengan Nagios," 2008.
- [4] M, E. "Implementasi Nagios untuk Merancang System Monitoring Client Jaringan Komputer menggunakan Sms dan Email," Jakarta: Universitas Islam Syarif Hidayatullah, 2009.
- [5] J. P. Jumri, "Perancangan Sistem Monitoring Konsultasi Bimbingan Akademik Mahasiswa dengan Notifikasi *Realtime* berbasis *SMS Gateway*," Universitas Tanjungpura, 2012.
- [6] M. R. Zaini, "Implementasi Protokol SNMP untuk Jaringan," Univesitas Andalas, 2013.
- [7] Qoyyimah, "Rancang Bangun *Helpdesk Ticketing System* Studi Kasus PT Primus Indojaya," Jakarta: Universitas Syarif Hidayatullah, 2011.
- [8] M. S. Daulay, "Pengantar Jaringan Komputer," Yogyakarta: Andi, 2005.
- [9] M. Lutz, "*Programming Python*," Fourth Edition ed., Sebastopo: O'Reilly Media, Inc., 2010.